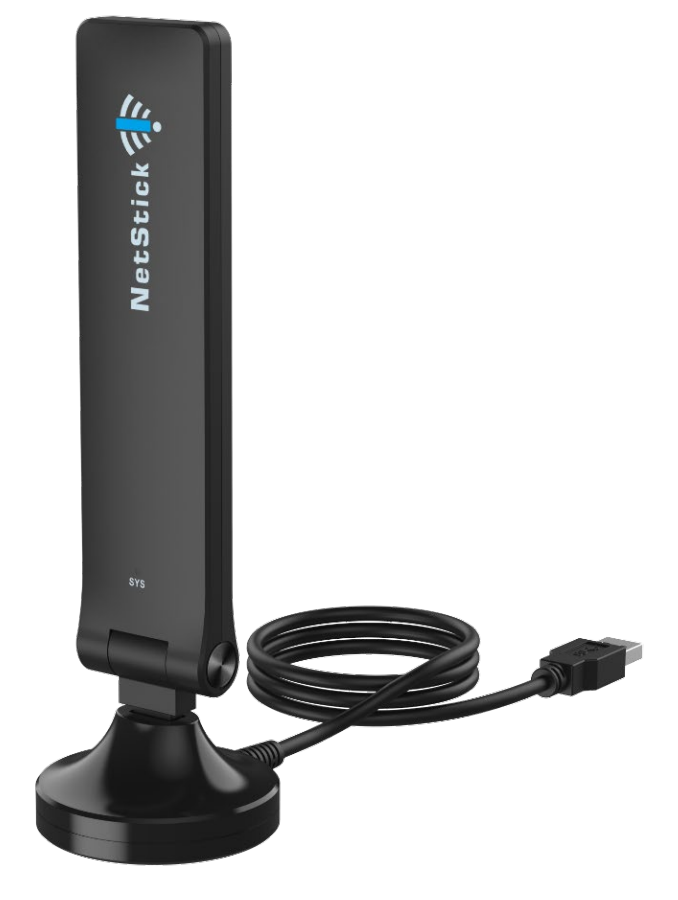

# GLU194ST/GTC1000

LTE USB Dongle User Manual V2.0

# PLEASE READ THESE SAFETY PRECAUTIONS!

## **RF Energy Health Hazard**

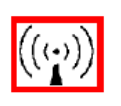

The radio equipment described in this guide uses radio frequency transmitters. Although the power level is low, the concentrated energy from a directional antenna may pose a health hazard. Do not allow people to come in close proximity to the front of the antenna while the transmitter is operating.

## **Disposal and Recycling Information**

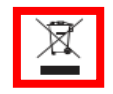

Pursuant to the WEEE EU Directive electronic and electrical waste must not be disposed of with unsorted waste. Please contact your local recycling authority for disposal of this product.

### FCC Notice, USA

The USB Dongle units comply with Part 22/24/27/90 of the FCC rules. Operation is subject to the following two conditions:

- This device may not cause harmful interference.
- This device must accept any interference received including interference that may cause undesired operation.

This device is specifically designed to be used under Part 15B, Subpart E of the FCC Rules and Regulations. Any unauthorized modification or changes to this device may void the user's authority to operate this device.

Furthermore, this device is intended to be used only when installed in accordance with the instructions outlined in this manual. Failure to comply with these instructions may also void the user's authority to operate this device and/or the manufacturer's warranty. FCC ID: S3kGLU194ST Find additional details within and at www.fcc.gov.

# **Table of Contents**

| 1 | OVE   | RVIEW                                  | 4 |
|---|-------|----------------------------------------|---|
| 2 | GET   | TING STARTED                           | 4 |
|   | 2.1   | PACKAGE CONTENTS                       | 4 |
|   | 2.2   | DEVICE SETUP USING USB CRADLE          | 5 |
|   | 2.3   | DEVICE SETUP USING DIRECT CONNECTION   | 6 |
|   | 2.4   | LED DISPLAY                            | 6 |
| 3 | CO    | MPATIBIILITY AND SOFTWARE INSTALLATION | 6 |
|   | 3.1   | For Windows Users                      | 7 |
|   | 3.2   | For Linux Users                        | 7 |
|   | 3.3   | For MAC OS Users                       | 7 |
| 4 | USE   | R DEVICE MANAGEMENT                    | 8 |
|   | 4.1   | USER WEB LOGIN                         | 8 |
|   | 4.2   | SYSTEM INFORMATION                     | 8 |
|   | 4.3   |                                        | 9 |
| 5 | AD    | ANCED DEVICE MANAGEMENT                | 9 |
|   | 5.1   | Administrator Login                    |   |
|   | 5.2   | SYSTEM CONFIGURATION                   |   |
|   | 5.2.1 | System Information                     |   |
|   | 5.2.2 | MAINTENANCE                            |   |
|   | 5.3   | LTE CONFIGURATION                      |   |
|   | 5.3.1 | LTE STATUS                             |   |
|   | 5.3.2 | LTE SETTING                            |   |
|   | 5.3.3 | SIM PIN                                |   |
|   | 5.3.4 | OMA-DM                                 |   |
| 6 | FAC   | 2'S AND TROUBLESHOOTING                |   |

# 1 Overview

The GLU194ST/GTC1000 is a high performance 4G LTE USB Dongle product designed to enable quick LTE mobile or fixed data service deployment to remote customers. It provides high data throughput and networking features to users who need both bandwidth and quality service in remote areas.

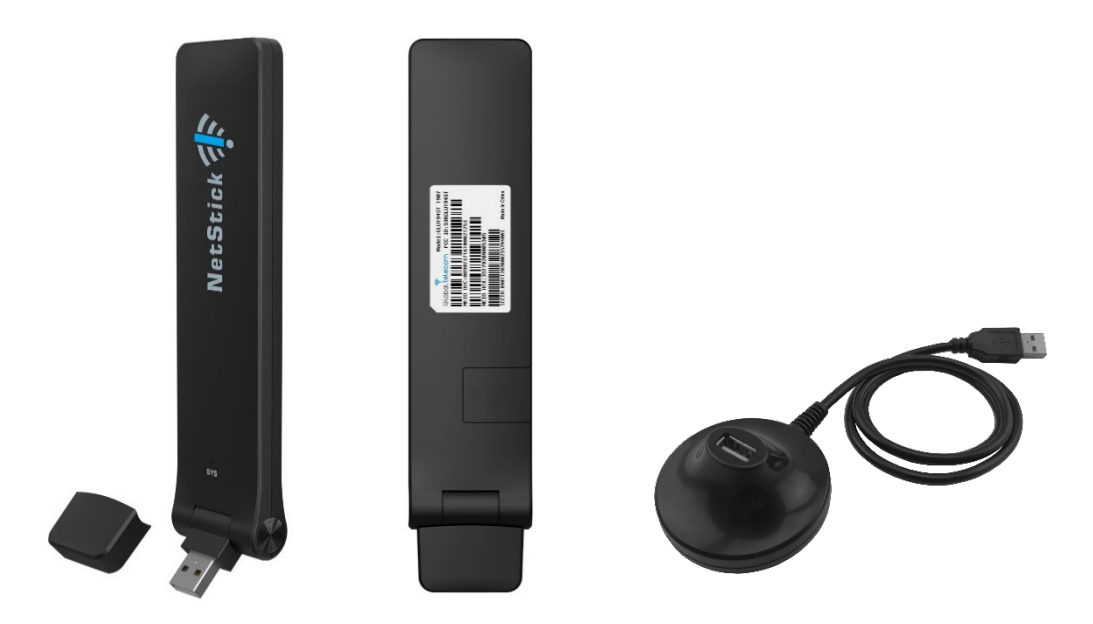

# 2 Getting Started

## 2.1 Package Contents

Upon opening the box, please unpack the product package carefully. Each product is shipped with the following items:

| Products                                | Quantity |
|-----------------------------------------|----------|
| USB Dongle Unit                         | 1        |
| USB Cradle with Extension Cable (0.75m) | 1        |
| Quick Start Guide                       | 1        |

If you find any of the items are missing, please contact customer service immediately.

## 2.2 Device Setup Using USB Cradle

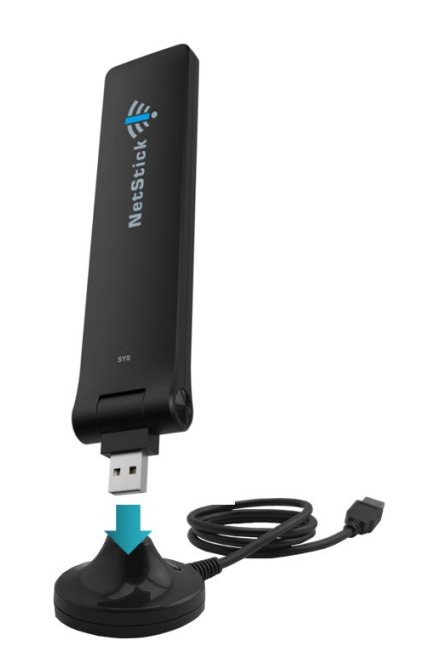

Connect the dongle to the USB extension stand (cradle)

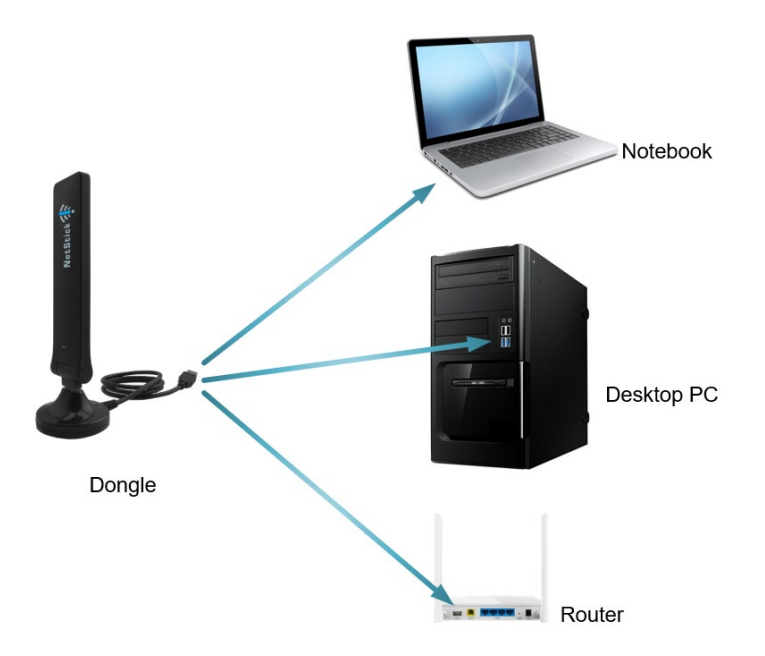

## Connect the stand's USB cable to the network device USB port

## 2.3 Device Setup Using Direct Connection

Stand and extension cable is not used in this instance

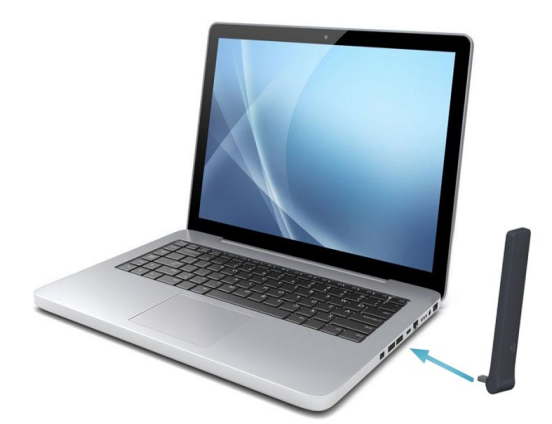

## 2.4 LED Display

| Color              | Definition                                          |
|--------------------|-----------------------------------------------------|
| Blinking Tri-color | Device self-diagnosis and ready to boot             |
| Yellow             | Device boot up in progress                          |
| Blinking Red       | SIM card error detected                             |
| Blinking Green     | Searching and connecting to the network             |
| Solid Blue         | LTE connected and strong Signal Strength            |
| Solid Green        | LTE connected and average Signal Strength           |
| Blinking Yellow    | LTE connected but antenna signal imbalance detected |

# **3** Compatibility and Driver Software Installation

This device is intended to automatically install and register with the network without and current compatibility. Some user interaction required for some Operating Systems.

For questions on compatibility, see below for current compatibility with Operating Systems and Routers. Check back for updates as new Routers and OS integrations are added.

| Operating Systems | Routers  |
|-------------------|----------|
| Linux             | Pepkink  |
| Android           | MikroTik |
| Microsoft         |          |
| Mac OS            |          |
| Chrome OS         |          |
| Windows           |          |

#### Compatibility

<sup>©</sup> Copyright of Global Telecom Corp.

#### 3.1 For Windows Users

When you plug in the device for the first time in a Windows machine, the Auto-Install program will start running automatically. You may see some updates in your status bar. Remote NSID appears in the network interface. Within approximately one minute the device's LED display should light up solid blue or solid green indicating a successful network connection, depending on strength.

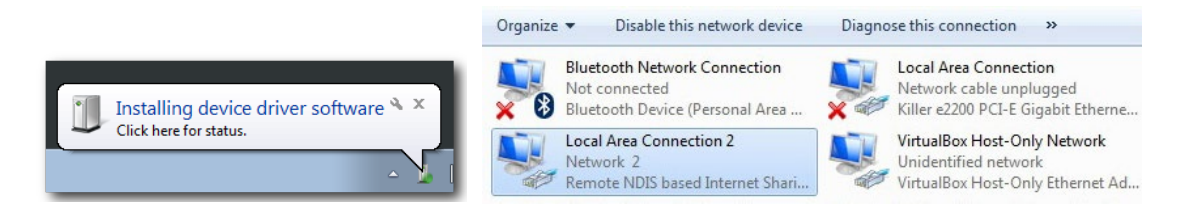

#### 3.2 For Linux Users

When you plug in the device for first time in a Linux machine, you do not need to install any drivers and "usb0" network interface appears. Within approximately one minute, the device's LED display should light up solid blue or solid green indicating a successful network connection, depending on signal strength.

| Termina | l    |                                                                                                    |
|---------|------|----------------------------------------------------------------------------------------------------|
|         | 8    | jerry@jerry-virtual-machine: ~                                                                                                    |
|         | ιο   | Link encap:Local Loopback<br>inet addr:127.0.0.1 Mask:255.0.0.0<br>inet6 addr: ::1/128 Scope:Host<br>UP LOOPBACK RUNNING MTU:65536 Metric:1<br>RX packets:642 errors:0 dropped:0 overruns:0 frame:0<br>TX packets:642 errors:0 dropped:0 overruns:0 carrier:0<br>collisions:0 txqueuelen:1 |
|         |      | RX bytes:60126 (60.1 KB) TX bytes:60126 (60.1 KB)                                                                                                    |
|         | usb0 | Link encap:Ethernet HWaddr de:0c:07:a8:9b:0b<br>inet addr:192.168.0.100 Bcast:192.168.0.255 Mask:255.255.255.0                                                                                                    |
|         |      | Uneto addr: reso::dcoc:/ff:rea8:9b0b/64 Scope:Link<br>UP BROADCAST RUNNING MULTICAST MTU:1500 Metric:1<br>RX packets:14 errors:0 dropped:0 overruns:0 frame:0<br>TX packets:50 errors:0 dropped:0 overruns:0 carrier:0<br>collisions:0 txqueuelen:1000                                     |
|         |      | RX bytes:1240 (1.2 KB) TX bytes:9324 (9.3 KB)                                                                                                    |

## 3.3 For MAC OS Users

When you plug in the device for first time in a MAC OS machine, you don't need to install any driver, and Multifunction Composite Gadget appears in the network interface section of System Preferences. Within approximately one minute, the device's LED display should light up solid blue or solid green indicating a successful network connection, depending on signal strength.

|                                   | Networ              | k                                       | Q Search             |
|-----------------------------------|---------------------|-----------------------------------------|----------------------|
|                                   | Location: Automatic | <u></u>                                 |                      |
| Multifuadget 2                    | Status:             | Connected<br>Multifunction Composite Ga | adget 2 is currently |
| Bluetooth PAN     Not Connected   |                     | active and has the IP addre             | ss 192.168.0.100.    |
| Not Connected                     | Configure IPv4:     | Using DHCP                              | <b>O</b>             |
| MultifuGadget                     | IP Address:         | 192.168.0.100                           |                      |
| Alt28X exhoard                    | Subnet Mask:        | 255.255.255.0                           |                      |
| Not Connected                     | Router:             | 192.168.0.1                             |                      |
| • Wi-Fi                           | DNS Server:         | 192.168.0.1                             |                      |
| ThundeIt Bridge     Not Connected | Search Domains:     |                                         |                      |
| + - &~                            |                     |                                         | Advanced ?           |
|                                   |                     |                                         | Revert Apply         |

## 4 User Device Management

#### 4.1 User WEB Login

This product is designed to be Plug and Play. Users can, however, access the device's Web user interface to view system information, status and settings. Access the User Management portal using a Web browser, from a local computer with the NetStick connected to computers USB port. The user should ensure that the connected computer has acquired an IP address from the device. After IP connectivity is established between the computer and the dongle device, the user may launch a Web browser and enter <a href="http://192.168.0.1">http://192.168.0.1</a> in the address bar. The default home page below will then appear. Menu navigation is located on the left of the screen.

| System      | Global Telecom GLU194ST                                                                                                   |
|-------------|----------------------------------------------------------------------------------------------------|
| System Info |                                                                                                    |
| Maintenance | This device is designed to enable quick and portable access to Internet. The WEB GUI is provided for user to quickly view |
| LTE         | operation status and configure necessary device setting.                                                                  |
| Status      | Thank you for choosing our product and enjoy the convenience it offers!                                                   |
| Setting     |                                                                                                    |
| SIM PIN     |                                                                                                    |
| OMA-DM      |                                                                                                    |

## 4.2 System Information

This page is showing the device network information and the user can view the network interface configuration.

| System<br>System Info |                | System Information |             |             |               |        |      |  |  |
|-----------------------|----------------|--------------------|-------------|-------------|---------------|--------|------|--|--|
| Maintenance           | » Interfaces   |                    |             |             |               |        |      |  |  |
| E                     | Name           | MAC                |             | IP          | NETMASK       | Status | MTU  |  |  |
| Setting               | Ite0pdn0       |                    | 3b:f0:00:00 | 0.0.0.0     | 0.0.0         | DOWN   | 1500 |  |  |
| SIM PIN               | br0            | 6c:ad:e            | ef:fe:9c:28 | 192.168.0.1 | 255.255.255.0 | UP     | 1500 |  |  |
| DMA-DM                |                |                    |             |             |               |        |      |  |  |
|                       | » Gateway, Re  | oute, DNS          |             |             |               |        |      |  |  |
|                       | Default Gatewa | у                  |             |             | Primary DNS   |        |      |  |  |
|                       | Client IP      |                    | 192.168.0.1 | 00          | Secondary DNS |        |      |  |  |

## 4.3 LTE Information

This page shows the device LTE related information and link status.

| System            | » LTE Information |              |                |                                       |  |  |  |
|-------------------|-------------------|--------------|----------------|---------------------------------------|--|--|--|
| System Info       | Firmware          |              | IMEI           |                                       |  |  |  |
| Maintenance       | IMSI              |              | ICC ID         |                                       |  |  |  |
| LTE               | MAC Addr          |              | Software Build |                                       |  |  |  |
| Status<br>Setting | » LTE Status      |              |                |                                       |  |  |  |
| SIM PIN           | UICC State        | UICC Ready   | Connenction    | Connected                             |  |  |  |
|                   | PDN Type          | IPv4 & IPv6  | Connected Time | 1min 26 sec                           |  |  |  |
|                   | IP v4 Address     | 192.168.7.6  | IP v6 Address  | 2001:7000:7000:2:2001:700<br>0:7000:2 |  |  |  |
|                   | PLMN Search       | Success      | MCC            | 432                                   |  |  |  |
|                   | PLMN Selected     | 43244        | MNC            | 44                                    |  |  |  |
|                   | Physical CELL ID  | 2            | CellGlobalID   | 432441A2D502                          |  |  |  |
|                   | RSSI              | -66          | RSRP           | -92                                   |  |  |  |
|                   | RSRQ              | -11.0        | SINR           | -6                                    |  |  |  |
|                   | Band              | 41           | EARFCN         | 40540                                 |  |  |  |
|                   | BandWidth         | 5MHZ         | TXPower        | 10.0                                  |  |  |  |
|                   | DLThr             | 52 bytes/sec | ServCellState  | RRC CONNECTED                         |  |  |  |
|                   | ULThr             | 41 bytes/sec | Roaming State  | Registered Home                       |  |  |  |
|                   | » LTE Statistics  |              |                |                                       |  |  |  |
|                   | Rx packets        | 52           | Tx packets     | 104                                   |  |  |  |
|                   | Rx bytes          | 16143        | Tx bytes       | 9327                                  |  |  |  |

# 5 Advanced Device Management

This section is designed for system administrators and knowledgeable management users only. Please disregard unless otherwise instructed to do so by customer service or your network administrator.

### 5.1 Administrator Login

This product is designed to be Plug and Play. Administrators can, however, access the device's Web user interface to view system information, status and advanced settings. Access the User Management portal using a Web browser from a local computer with the NetStick connected to computers USB port. The user should ensure that the connected computer has acquired an IP address from the device. After IP connectivity is established between the computer and the dongle device, the user may launch a Web browser and enter <a href="http://192.168.0.1/admin">http://192.168.0.1/admin</a> in the address bar. A window will pop up requesting password. Input the user or administrator login password and then click the "Log in" button. After successful log on, the default home page will appear. Note the default administrator account is "admin" and password is "admin123".

| System<br>System Info | Global Telecom GLU194ST                                                                                                   |
|-----------------------|----------------------------------------------------------------------------------------------------|
| Maintenance           | This device is designed to enable quick and portable access to Internet. The WEB GUI is provided for user to quickly view |
| LTE                   | operation status and configure necessary device setting.                                                                  |
| Status                | Thank you for choosing our product and enjoy the convenience it offers!                                                   |
| Setting               |                                                                                                    |
| SIM PIN               |                                                                                                    |
| OMA-DM                |                                                                                                    |
| Expand Collapse       |                                                                                                    |

## 5.2 System Configuration

#### 5.2.1 System Information

This page shows the device network information and network interface configuration.

| a lofo |                                                                                                    | Network Information |                                                                  |                               |                   |                   |                       |            |
|--------|----------------------------------------------------------------------------------------------------|---------------------|------------------------------------------------------------------|-------------------------------|-------------------|-------------------|-----------------------|------------|
| nance  | » Interfaces                                                                                                    |                     |                                                                  |                               |                   |                   |                       |            |
|        | Name                                                                                                    | MAC                 |                                                                  | IP                            | 1                 | NETMASK           | Status                | мти        |
|        | Ite0pdn0                                                                                                    | 00:0a:3             | 3b:f0:00:00                                                      | 192.168.7.6                   | 2                 | 255.255.255.0     | UP                    | 1500       |
| N      | br0                                                                                                    | 6c:ad:e             | f:fe:9c:28                                                       | 192.168.0.1                   | 2                 | 255.255.255.0     | UP                    | 1500       |
| M      | usb0                                                                                                    | 6c:ad:e             | f:fe:9c:28                                                       | 0.0.0.0                       | C                 | ).0.0.0           | UP                    | 1500       |
| Y      | lo                                                                                                    | 00:00:0             | 0:00:00:00                                                       | 127.0.0.1                     | 2                 | 255.0.0.0         | UP                    | 65536      |
|        | » Cateway D                                                                                                    | oute DNS            |                                                                  |                               |                   |                   |                       |            |
|        | » Gateway, R                                                                                                    | oute, DNS           |                                                                  |                               |                   |                   |                       |            |
|        | » Gateway, Re<br>Default Gatewa                                                                                                    | oute, DNS           | 192.168.7.24                                                     | 9                             | Primary           | y DNS             | 10.3.0.3              | D          |
|        | » Gateway, Ro<br>Default Gatewa<br>Client IP                                                                                                    | oute, DNS           | 192.168.7.24<br>192.168.0.10                                     | 9                             | Primary           | y DNS<br>dary DNS | 10.3.0.3              | 0<br>16.76 |
|        | <ul> <li>» Gateway, R</li> <li>Default Gatewa</li> <li>Client IP</li> <li>» DHCP / NAT</li> </ul>                                                       | oute, DNS           | 192.168.7.24<br>192.168.0.10                                     | 9                             | Primary           | y DNS<br>dary DNS | 10.3.0.3<br>180.76.7  | 0<br>6.76  |
|        | <ul> <li>Gateway, R</li> <li>Default Gatewa</li> <li>Client IP</li> <li>DHCP / NAT</li> <li>IP address</li> </ul>                                       | oute, DNS           | 192.168.7.24<br>192.168.0.10<br>192. 168                         | 9<br>0                        | Primary<br>Second | y DNS<br>dary DNS | 10.3.0.3<br>180.76.7  | 0<br>16.76 |
|        | <ul> <li>» Gateway, R</li> <li>Default Gatewa</li> <li>Client IP</li> <li>» DHCP / NAT</li> <li>IP address</li> <li>Subnet Mask</li> </ul>              | oute, DNS           | 192.168.7.24<br>192.168.0.10<br>192. 168<br>255. 255             | 9 0 . 0, 1 . 255, 0           | Primary           | y DNS<br>dary DNS | 10.3.0.30             | 0<br>(6.76 |
|        | <ul> <li>Gateway, R</li> <li>Default Gatewa</li> <li>Client IP</li> <li>DHCP / NAT</li> <li>IP address</li> <li>Subnet Mask</li> <li>Gateway</li> </ul> | oute, DNS           | 192.168.7.24<br>192.168.0.10<br>192. 168<br>255. 255<br>192. 168 | 9 0 . 0 . 1 . 255 . 0 . 0 . 1 | Primary<br>Second | y DNS<br>dary DNS | 10.3.0.30<br>180.76.7 | 0<br>16.76 |

#### 5.2.2 Maintenance

This page allows user to performance maintenance operation on the device. The user can change the device operation from the default router mode to IP Pass-through mode where the connected networking device will obtain public IP directly from the network. The user can also update the device software build version, reset to factory settings, and reboot or restart the device.

| System                                     | Maintenance                                                   |
|--------------------------------------------|---------------------------------------------------------------|
| System Info                                | maintenance                                                   |
| Maintenance                                | » IP Passthrough                                              |
| LTE                                        | Mode Off <b>v</b>                                             |
| Status                                     | Apply                                                         |
| SIM PIN                                    |                                                               |
| OMA-DM                                     | » Password Change                                             |
| ·<br>· · · · · · · · · · · · · · · · · · · | New Password                                                  |
| Expand Collapse                            | Re-enter to Confirm                                           |
|                                            | Apply                                                         |
|                                            |                                                               |
|                                            | » Device Local Software Build Update                          |
|                                            | Filename Choose File No file chosen                           |
|                                            | Status Please select the upgrade file                         |
|                                            | Note: Upgrade file should have the PRG file extension. Update |
|                                            | » Remote Software Build Update(FOTA)                          |
|                                            | Status                                                        |
|                                            | Update                                                        |
|                                            | » Factory Reset                                               |
|                                            | Reset all settings to factory default values                  |
|                                            | Apply                                                         |
|                                            | » Reboot the system                                           |
|                                            | It takes about 45 seconds to reboot the system                |
|                                            | Reboot                                                        |

# 5.3 LTE Configuration

#### 5.3.1 LTE Status

This page shows the device LTE related information and link status.

| :2:2001:700 |
|-------------|
|             |
|             |
|             |
|             |
|             |
|             |
|             |
| ED          |
| e           |
|             |
|             |
|             |
|             |

#### 5.3.2 LTE Setting

This page allows user to reconnect the LTE wireless link and configure the device LTE roaming settings.

| stem           |                                                                   |                                       |                                                     |                           |                  |                             |  |
|----------------|-------------------------------------------------------------------|---------------------------------------|-----------------------------------------------------|---------------------------|------------------|-----------------------------|--|
| stem Info      |                                                                   | LTE Setting                           |                                                     |                           |                  |                             |  |
| aintenance     | » LTE Reconnect                                                   |                                       |                                                     |                           |                  |                             |  |
| 1              |                                                                   |                                       |                                                     |                           |                  |                             |  |
| atus           |                                                                   |                                       |                                                     |                           |                  | Reconnect                   |  |
| tting          |                                                                   |                                       |                                                     |                           |                  |                             |  |
| M PIN          | N Deeming                                                         |                                       |                                                     |                           |                  |                             |  |
| MA-DM          | <pre>// Koaming</pre>                                             |                                       |                                                     |                           |                  |                             |  |
|                |                                                                   | Mode Ro                               | aming Disabled                                      | •                         |                  |                             |  |
| pand Collapse  | Caution: When Domesti                                             | c Only or Int                         | ernational and Domest                               | ic Roaming is enable      | d, additional    | charges may apply!<br>Apply |  |
| pand Collapse  | Caution: When Domesti » LTE APN Index                             | c Only or Int                         | lernational and Domest                              | ic Roaming is enable      | d, additional    | charges may apply!<br>Apply |  |
| collapse       | Caution: When Domesti   LTE APN  Index  1                         | c Only or Inf<br>APN<br>otas          | lernational and Domest<br>I Name<br>n               | IP Type                   | d, additional    | Auth                        |  |
| cpand Collapse | Caution: When Domesti    LTE APN  Index  1  2                     | c Only or Int<br>APN<br>otas<br>r.isp | ternational and Domest<br>I Name<br>n<br>sn         | IP Type<br>IPv4<br>IPv4v6 | d, additional    | Auth<br>PAP<br>PAP          |  |
| çpand Collapse | Caution: When Domesti    LTE APN  Index  1  2  Support Band Index | APN<br>otas<br>r.isp                  | I Name<br>n<br>Sn                                   | IP Type<br>IPv4<br>IPv4v6 | d, additional    | Auth PAP PAP                |  |
| pand Collapse  | Caution: When Domesti                                             | APN<br>otas<br>r.isp                  | I Name I Name N N N N N N N N N N N N N N N N N N N | IP Type<br>IPv4<br>IPv4v6 | Band<br>25.26.41 | Auth<br>PAP<br>PAP          |  |
| pand Collapse  | Caution: When Domesti                                             | APN<br>otas<br>r.isp                  | I Name I Name N N N N N N N N N N N N N N N N N N N | IP Type<br>IPv4<br>IPv4v6 | Band 25,26,41    | Auth PAP PAP 71             |  |

#### 5.3.3 SIM PIN

The SIM card menu is used to view the SIM card status and perform PIN code management for SIM card.

| System          | LTE SIM PIN          |                       |  |  |  |
|-----------------|----------------------|-----------------------|--|--|--|
| Maintenance     | » PIN Information    |                       |  |  |  |
| Status          | PIN Status           | PIN DISABLED          |  |  |  |
| Setting         | RETRIES PIN          | 3                     |  |  |  |
| SIM PIN         | RETRIES PUK          | 10                    |  |  |  |
| OMA-DM          |                      | Refresh               |  |  |  |
| Expand Collapse | » PIN Management     |                       |  |  |  |
|                 | PIN Code             |                       |  |  |  |
|                 |                      | Verify Enable Disable |  |  |  |
|                 | » PIN Change         |                       |  |  |  |
|                 | PIN Code             |                       |  |  |  |
|                 | New PIN Code         |                       |  |  |  |
|                 | Confirm New PIN Code |                       |  |  |  |
|                 |                      | Change                |  |  |  |
|                 | » PIN Unblock        |                       |  |  |  |
|                 | PUK Code             |                       |  |  |  |
|                 | New PIN Code         |                       |  |  |  |
|                 |                      | Unblock               |  |  |  |

#### 5.3.4 OMA-DM

This page allows user to check for the latest LTE Profile and PRL updates.

| System<br>System Info                                            | OMA-DM Info                                                                                                    |  |  |  |  |
|------------------------------------------------------------------|----------------------------------------------------------------------------------------------------|--|--|--|--|
| Maintenance                                                      | » Information                                                                                                    |  |  |  |  |
| LTE<br>Status<br>Setting<br>SIM PIN<br>OMA-DM<br>Expand Collapse | > Check OMA-DM Status                                                                                              |  |  |  |  |
|                                                                  | Current Status     Normal Session (Running)       > Operation       OMA DM CLI     Update Profile       Update PRL |  |  |  |  |

## 6 FAQ's and Troubleshooting

#### Q: The LED does not light up when your device is connected to the computer.

[ANSWER] Please check your USB port and make sure that it is functioning properly. If it is not, try a different USB port on your computer.

# Q: The LED keeps flashing (Green) even though your device is connected to the computer.

[ANSWER] Please check and make sure you are within LTE coverage.

#### **Q:** Unable to connect to internet while the device is already connected to LTE network.

[ANSWER] Please check and verify your computer has the proper USB virtual networking adapter installed. Unplug the device and reconnect again if required.

**Q:** How do I know if my device has connected to the LTE network? [ANSWER] If the LED is solid green, then LTE network connection is established.

#### Q: When should I use the stand with extension cable with my device?

[ANSWER] If it is difficult to connect the dongle unit directly, you can use the stand with extension cable to connect.

#### Q: My device LED is blinking yellow. What should I do?

[ANSWER] The yellow blinking LED indicates there is antenna signal imbalance, you may adjust the dongle position or placement to improve the signal reception.

#### Q: My device LED is blinking red. What should I do?

[ANSWER] The red blinking LED indicates there is a problem with the SIM card. Please check if the SIM card is valid and properly inserted.

For help with your device or if you have any questions, please call technical support at 1-844-450-0841 from 8:30am-6:30pm ET, Monday-Friday.